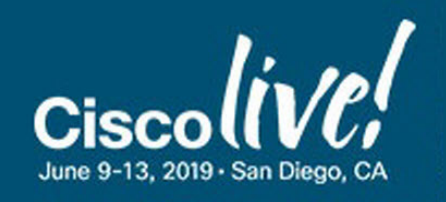

# Model Driven Network Automation with IOS-XE LTRCRT-2700

# **Speakers: Tony Roman - Content Engineer**

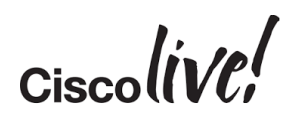

# **Table of Contents**

| LAB 1: Exploring RESTCONF on IOS-EX with Postman                                                                                                    | .3                                                              |
|----------------------------------------------------------------------------------------------------|-----------------------------------------------------------------|
| Introduction                                                                                                    | . 3                                                             |
| Task 1: Getting Familiar with Postman                                                                                                    | . 3                                                             |
| Task 2: Retrieving Device Configurations                                                                                                    | . 5                                                             |
| Task 3: Making a Configuration Change    1                                                                                                    | 12                                                              |
| Lab 2: Automating IOS-XE with RESTCONF while using Python requests1                                                                                                    | 19                                                              |
| Task 1: Getting Familiar with Python Requests       1                                                                                                    | 19                                                              |
| Task 2: Making a GET request with Python2                                                                                                    | 22                                                              |
| Task 3: Retrieve Interface Configurations                                                                                                    | 24                                                              |
| Task 4: Get Dynamic Routing Configuration   2                                                                                                    | 27                                                              |
| Challenge 1: Update Interface GigabitEthernet23                                                                                                    | 30                                                              |
| Challenge 1: Solution                                                                                                    | 33                                                              |
| 5                                                                                                    |                                                                 |
| Challenge 2: Create a Loopback Interface3                                                                                                    | 34                                                              |
| Challenge 2: Create a Loopback Interface                                                                                                    | 34<br>36                                                        |
| Challenge 2: Create a Loopback Interface                                                                                                    | 34<br>36<br>87                                                  |
| Challenge 2: Create a Loopback Interface                                                                                                    | 34<br>36<br>37<br>37                                            |
| Challenge 2: Create a Loopback Interface                                                                                                    | 34<br>36<br>37<br>37                                            |
| Challenge 2: Create a Loopback Interface                                                                                                    | 34<br>36<br>37<br>37<br>11                                      |
| Challenge 2: Create a Loopback Interface                                                                                                    | 34<br>36<br>37<br>37<br>41<br>42<br>44                          |
| Challenge 2: Create a Loopback Interface                                                                                                    | 34<br>36<br>37<br>37<br>41<br>42<br>44                          |
| Challenge 2: Create a Loopback Interface                                                                                                    | 34<br>36<br>37<br>37<br>41<br>42<br>44<br>46<br>48              |
| Challenge 2: Create a Loopback Interface       3         Challenge 2: Solution       3         Lab 3: Automating IOS-XE with NETCONF using Python ncclient       3         Task 1: Getting Familiar with Python ncclient       3         Task 1: Getting Familiar with Python ncclient       3         Task 2: Retrieving the Running Configuration       4         Task 3 - Retrieving Interfaces       4         Task 4 - Configuring an Interface (Default operation is merge)       4         Task 5 - Configuring an Interface using Replace Operation       4         Task 6 - Retrieving all dynamic routing configuration       4         Challenge 3: Replace the Complete routing configuration       4 | 34<br>36<br>37<br>37<br>41<br>42<br>44<br>46<br>48<br><i>19</i> |

Ciscolive!

# LAB 1: Exploring RESTCONF on IOS-EX with Postman

### Introduction

In this lab, you will get familiar with a popular REST Client called Postman. Postman is a Chrome application that makes it extremely easy and intuitive for exploring, testing, and prototyping HTTP-Based APIs.

Using Postman, you're able to explore APIs, get to understand and test them before writing any code speeding up the overall development process.

# Task 1: Getting Familiar with Postman

In this first task, we're going to go over the basics of working with Postman and HTTP-Based APIs. First off, you should know you need to be aware of a few things when making RESTful HTTP-Based API calls. For example, you need to know:

The URL of the API resource in question – in networking, this usually maps back to a given feature, statistics, configuration, or operational state data.

The HTTP method (verb) required – common ones are GET, PUT, POST, PATCH, and DELETE.

Headers – used to define attributes such as encoding types, i.e. do you want to use XML or JSON to communicate to the server (network device)—remember the network device is now in essence running a web server)? The most common headers we use in the labs are **Content-Type** and **Accept**. **Accept** tells the target device how you want to receive data and **Content-Type** is how you are sending data. Note: you send data when you are making a configuration change, but do not when retrieving data.

Credentials – of course, you need some level of security or credentials. For IOS-XE, you require level 15 credentials to use the API.

That's enough for now—let's get started.

#### Step 1

Connect to your assigned lab pod and open the Student Workstation. The Student Workstation is a pre-built Ubuntu Linux instance that has utilities like Postman pre-installed. Once you have accessed the Student Workstation desktop, open Postman by clicking the icon located on the desktop.

Ciscolive

Once you have opened Postman, you'll see a screen similar to the following one:

| 🕂 New 🔻 Import Runner 📭                                                | 🖬 My Workspace 🔻 🗼 Invite                                                                                                    | 🧿 📽 🖨 🔶 Sign In                                            |
|------------------------------------------------------------------------|----------------------------------------------------------------------------------------------------|------------------------------------------------------------|
| Q Filter 1 History 2 Collections                                       | GET https://csr1kv/restconf/data/Cisc • + •••<br>https://csr1kv/restconf/data/Cisco-IOS-XE-native:native                                                                                                    | No Environment 🔹 📀 🕸                                       |
| Clear all Save Responses  Today https://csr1kv/restconf/data/Cisco-IOS | GET 3 • https://csr1kv/restconf/d 4 o-IOS-XE-native:native<br>Params Authorization • Headers (3) Body Pre-request                                                                                                 | Ve Send V Save V<br>Script Tests Cookies Code Comments (0) |
|                                                                        | TYPE 5 6 Username<br>Basic Auth  The authorization header will be<br>automatically generated when you<br>send the request. Learn more<br>about authorization Preview Request                                      | cisco Show Password                                        |
|                                                                        | Body     Cookles     Headers (7)     Test Results       Pretty     Raw     Preview     JSON ▼     ⇒                                                                                                    | Status: 200 OK Time: 2449 ms Size: 7.78 KB Download        |
|                                                                        | <pre>1 * [ 2 * "Cisco-IOS-XE-native:native": { 3 * "version": "16.11", 4 * "boot-start-marker": [ 5 null 6 ], 7 * "boot-end-marker": [ 8 null 9 ], 10 * "memory": { 11 * "free": { 12 * "low-watermark": { </pre> |                                                            |

Let's take a minute to review all the numbers in the picture. Each number identifies a key area of Postman that's used to make API calls. Here is a breakdown of what each number is:

- 1. <u>History</u> every API call you make is saved in History. Since Postman is a Chrome application, History is shared between Postman (Chrome) sessions if you're logged in different PCs.
- 2. <u>Collections</u> you can create a collection of items from your History. This makes it possible to build out robust workflows and save them as a collection before you start development / coding.
- 3. <u>HTTP Verb / Method</u> drop down for you to select the method required for the API: GET, POST, PATCH, PUT, DELETE, etc.
- 4. **<u>URL</u>** this is where you enter the URL of your API endpoint.
- 5. <u>Authorization</u> your level 15 credentials will go here for IOS-XE (we'll be using Basic Authentication).
- 6. <u>Headers</u> you will configure two headers here, **Content-Type** and **Accept** that'll get sent in the HTTP Header as part of the request.

Finally, the Send button that issues the API call to the device (API endpoint)

Ciscolive!

# **Task 2: Retrieving Device Configurations**

#### Step 1

It's time to start issuing API calls to the Cisco IOS-XE CSR1000V.

*Note: This device is running IOS XE 16.11.1b* 

The first API call you'll issue will retrieve a complete device running configuration as **JSON** as compared to a "show run" that is raw text and has no structure to it at all.

Enter in the following URL: https://csr1kv/restconf/data/Cisco-IOS-XE-native:native

Ensure the HTTP method is GET

Configure your credentials (cisco/cisco) in the Authorization tab

| GET https://csr1kv/r                                                                   | estconf/data/Cisc 鱼                                  | No Environment | • © ‡                  |      |  |  |  |  |  |  |
|----------------------------------------------------------------------------------------|------------------------------------------------------|----------------|------------------------|------|--|--|--|--|--|--|
| https://csr1kv/restconf/data/Cisco-IOS-XE-native:native                                |                                                      |                |                        |      |  |  |  |  |  |  |
| GET • https://csr1kv/restconf/data/Cisco-IOS-XE-native:native Send • Save •            |                                                      |                |                        |      |  |  |  |  |  |  |
| Params Authorization Headers Body Pre-request Script Tests Cookies Code Comments (     |                                                      |                |                        |      |  |  |  |  |  |  |
| TYPE<br>Basic Auth                                                                     | Ŧ                                                    | Username       | cisco                  |      |  |  |  |  |  |  |
| The authorization l<br>automatically gene<br>send the request. I<br>about authorizatio | neader will be<br>erated when you<br>Learn more<br>n | Password       | cisco Cisco Chow Passu | word |  |  |  |  |  |  |

Here we are getting back the *"running"* configuration as denoted in the URL that adheres to the Cisco *"native"* **YANG** model.

Ciscolive!

Navigate to the **Headers** tab and enter the two headers we mentioned earlier and set them to their proper values:

Accept: application/yang-data+json

#### Content-Type: application/yang-data+json

These two headers are specific to RESTCONF, but it basically means we want to use **JSON**. You can also change **JSON** to **XML** and see how the data differs.

| GET          | <ul> <li>https://csr1kv/restconf/data/Cisco-IOS-XE-native:native</li> </ul> |       |          |             |         |                     |       |             | Send    | •        | Save   | *        |
|--------------|-----------------------------------------------------------------------------|-------|----------|-------------|---------|---------------------|-------|-------------|---------|----------|--------|----------|
| Para         | ms Au                                                                       | thori | zation 🔵 | Headers (3) | Body    | Pre-request Script  | Tests |             | Cookies | Code     |        | ents (0) |
|              | KEY                                                                         |       |          |             | VALUE   |                     |       | DESCRIPTION | ***     | Bulk Edi | t Pres | sets 👻   |
|              | Authoriza                                                                   | ition |          |             | Basic Y | 2lzY286Y2lzY28=     |       |             |         |          |        |          |
| $\checkmark$ | Content-T                                                                   | Гуре  |          |             | applica | tion/yang-data+json |       |             |         |          |        |          |
| $\checkmark$ | Accept                                                                      |       |          |             | applica | tion/yang-data+json |       |             |         |          |        |          |
|              | Key                                                                         |       |          |             | Value   |                     |       | Description |         |          |        |          |

Ciscolive!

At this point, we're ready to click Send.

Once you click **Send**, you'll see the following response:

| GET https://csr1kv/restconf/data/Cisc  + •••                                                                                                    |                                                      | No Environment 🔹 📀 🌞                 |
|----------------------------------------------------------------------------------------------------|------------------------------------------------------|--------------------------------------|
| https://csr1kv/restconf/data/Cisco-IOS-XE-na                                                                                                    | ative:native                                         |                                      |
| GET • https://csr1kv/restconf/data/0                                                                                                    | Sisco-IOS-XE-native:native                           | Send 🔻 Save 🔻                        |
| Params Authorization • Headers (3)                                                                                                    | Body Pre-request Script Tests                        | Cookies Code Comments (0)            |
| KEY                                                                                                    | VALUE                                                | DESCRIPTION •••• Bulk Edit Presets 🕶 |
| Authorization                                                                                                    | Basic Y2lzY286Y2lzY28=                               |                                      |
| Content-Type                                                                                                    | application/yang-data+json                           |                                      |
| Accept                                                                                                    | application/yang-data+json                           |                                      |
| Key                                                                                                    | Value                                                | Description                          |
| Body Cookies Headers (7) Test Results                                                                                                    | Status: 200 OK                                       | Time: 2514 ms Size: 7.78 KB Download |
| Pretty Raw Preview JSON 🔻                                                                                                    | <del>П</del>                                         | <b>a</b> Q                           |
| <pre>1 * { 2 * 2 * Cisco-IOS-XE-native:native": { 3 * * version": "16.11", 4 * * boot-start-marker": [ null 6 * ], 7 * * boot-end-marker": [ 9 * 1, 10 * * memory": { 11 * * memory": { 12 * * "free": { 12 * * "low-watermark": { 13 * * "low-watermark": { 14 * * "low-watermark": { 15 * * "low-watermark": { 16 * * "call-home": { 18 * * "cisco-IOS-XE-call-home:con * "Cisco-IOS-YE-call-home:con * "Cisco-IOS-YE-call-home:con * "C</pre> | tact-email-addr": "sch-smart-licensing@c<br>fila": ſ | isco.com",                           |

Take several minutes to explore the data that was returned. The data returned is a **JSON** structured response and you can see how the keys and values do indeed map back to more familiar **CLI** commands.

Ciscolive!

By default, the whole data set is returned with the previous API call. However, RESTCONF supports a query string "?depth=" that you can add to **GET** API calls to limit the depth of the set of data returned. Re-run the previous API but append "?depth=1" to the URL.

Enter in the following URL: https://csr1kv/restconf/data/Cisco-IOS-XE-native:native?depth=1

Click the **Send** Button and execute the API call. Below is a portion of what you'll see:

| GET https://csr1kv/restconf/data/Cisc • + •••          |                               | No Environment 🔹 💿 🐇                  |
|--------------------------------------------------------|-------------------------------|---------------------------------------|
| https://csr1kv/restconf/data/Cisco-IOS-XE-na           | ative:native?depth=1          |                                       |
| GET • https://csr1kv/restconf/data/                    | Send 🔻 Save 🔻                 |                                       |
| Params  Authorization  Headers (3)                     | Body Pre-request Script Tests | Cookies Code Comments (0              |
| KEY                                                    | VALUE                         | DESCRIPTION ••• Bulk Edit Presets     |
| Authorization                                          | Basic Y2lzY286Y2lzY28=        |                                       |
| Content-Type                                           | application/yang-data+json    |                                       |
| Accept                                                 | application/yang-data+json    |                                       |
| Key                                                    | Value                         | Description                           |
| Body Cookies Headers (7) Test Results                  | Status: 200 (                 | OK Time: 405 ms Size: 1007 B Download |
| Pretty Raw Preview JSON 🔻                              | E C                           | <b>a</b> Q                            |
| <pre>1 * { 2 * "Cisco-IOS-XE-native:native": { 3</pre> |                               |                                       |

Did you notice how much the data was returned was limited? Feel free to issue both of these API calls again to compare and contrast them.

Ciscolive!

Make two more API calls to retrieve the version of software and hostname of the device.

Because the hierarchy is very well defined (from the original YANG model), it makes the API very flexible. You simply add the key/values you want to the URL on **GET** requests.

#### • Retrieve the OS Version

URL: https://csr1kv/restconf/data/Cisco-IOS-XE-native:native/version

#### • Retrieve the Device Hostname

URL: https://csr1kv/restconf/data/Cisco-IOS-XE-native:native/hostname

Both version and hostname are "root" keys in the response from the previous API calls. See how the URLs map to tree hierarchy of data.

Go ahead and attempt to get those values using Postman.

#### Step 6

Let's look at another example.

The picture below shows the license, which is also a "root" key. Issue an API call to return just the "udi" information.

URL: https://csr1kv/restconf/data/Cisco-IOS-XE-native:native/license/udi

Notice how much smaller the return data is and that it's inversely proportional to the size of the URL, all based on the key-value pairs you're search for and entering in the URL.

Ciscolive

Issue an API call to see all configured interfaces on the system.

Method: GET

URL: https://csr1kv/restconf/data/Cisco-IOS-XE-native:native/interface

You can see that a list objects (array) is returned that uses right angle square brackets. When this happens, you use the name key's value in the URL to drill down to that given element in the list. For example, the next Step drills down into **GigabitEthernet2**.

#### Step 8

Remove ANY secondary addresses on GigabitEthernet2.

SSH into the router using the Linux terminal command:

ssh cisco@csr1kv

Configure the router:

```
csrlkv(config)#int gi2
csrlkv(config-if)#no ip address 10.5.1.9 255.255.255.0 secondary
csrlkv(config-if)#no ip address 10.55.1.9 255.255.255.0 secondary
csrlkv(config-if)#end
csrlkv#
```

YOU MUST TYPE "end" to leave configuration mode!!! If you do not you will not see the changes in Postman.

Ciscolive!

### Update the URL to just query GigabitEthernet2

#### URL: https://csr1kv/restconf/data/Cisco-IOS-XE-native:native/interface/GigabitEthernet=2

#### Click Send

#### You'll see the following response:

| GET https://csr1kv/restconf/data/Cisc • + •••                                                                                                    |                                               | No Environment 🔹 📀 🌞                |
|----------------------------------------------------------------------------------------------------|-----------------------------------------------|-------------------------------------|
| https://csr1kv/restconf/data/Cisco-IOS-XE-n                                                                                                    | ative:native/interface/GigabitEthernet=2      |                                     |
| GET • https://csr1kv/restconf/data/                                                                                                    | Cisco-IOS-XE-native:native/interface/GigabitE | hernet=2 Send T Save T              |
| Params Authorization • Headers (3)                                                                                                    | Body Pre-request Script Tests                 | Cookies Code Comments (0)           |
| KEY                                                                                                    | VALUE                                         | DESCRIPTION •••• Bulk Edit          |
| Key                                                                                                    | Value                                         | Description                         |
| Body Cookies Headers (7) Test Results                                                                                                    | Status: 200 O                                 | C Time: 374 ms Size: 697 B Download |
| Pretty       Raw       Preview       JSON         1 * [       "Cisco-IOS-XE-native:GigabitEthernet"         2 *       "name": "2",         4 *       "shutdown": [         5       null         6       ],         7 *       "ip": {         8 *       "address": {         9 *       "primary": {         10       "address": "172.16.3         11       ]         13       ]         14       ],         15 *       "mop": {         16       "enabled": false,         17       [sysid": false]         18       ],         19 *       "Cisco-IOS-XE-ethernet:speed": {         20 * | <pre>⇒</pre>                                  |                                     |

Copy and paste the **JSON** response to your clipboard. Simply select it, right click, and click copy. We are going to use this data in the next task.

Ciscolive!

# Task 3: Making a Configuration Change

#### Step 1

Change the HTTP method to **PATCH**.

URL: https://csr1kv/restconf/data/Cisco-IOS-XE-native:native/interface/GigabitEthernet

Copy and paste the **JSON** response in the **Body** tab (next to **Headers**) as shown in the picture below, select **raw** as the **Body Type**:

Remove the "=2" from the end of the URL as shown here and, in the picture, below:

| PATC https://csr1kv                                                                                                    | v/restconf/data/Cis • + •••                                                                                                    | No Environment 🔹 💿 🔅            |
|----------------------------------------------------------------------------------------------------|----------------------------------------------------------------------------------------------------|---------------------------------|
| https://csr1kv/                                                                                                    | restconf/data/Cisco-IOS-XE-native:native/interface/GigabitEther                                                                                                    | rnet                            |
| РАТСН 🔻                                                                                                    | https://csr1kv/restconf/data/Cisco-IOS-XE-native:native/interface/Gi                                                                                                    | igabitEthernet Send - Save -    |
| arams Autho                                                                                                    | prization  Headers (3) Body  Pre-request Script T                                                                                                    | Tests Cookies Code Comments (0) |
| • none • for                                                                                                    | rm-data 🔍 x-www-form-urlencoded 🔎 raw 🔍 binary Text                                                                                                    | <b>v</b>                        |
| 1 ()<br>2 "Cisco<br>3 ""<br>4 "s<br>5 ],<br>7 "i<br>8<br>9<br>10<br>11<br>12<br>13<br>14<br>15<br>16<br>17<br>18<br>19<br>20<br>21<br>22 | <pre>D-IOS-XE-native:GigabitEthernet": {     ame": "2",     shutdown": [     null     ip": {         "address": {             "primary": {                 "addresss": "172.16.32.31",                 "addresss": "255.255.0"</pre> |                                 |

#### Click Send

At this point you're pushing the same exact configuration the device already has to ensure we have the format of our **JSON** Body correct.

You should have received a **HTTP 200** level message saying this was successful. More specifically you will receive a **HTTP 204** meaning no content returned and request successfully processed.

Ciscolive!

### Updating the configuration for GigabitEthernet3

Change the **"name"** value from **"2"** to **"3"** for the name key in the JSON Body.

### Update the IP address and mask to: 172.21.33.99 and 255.255.255.0

| PATC https                                   | ://csr1kv/                        | estconf/data/Cis • + •••                                                                                                   |                           | No Environment  | • • *             |
|----------------------------------------------|-----------------------------------|----------------------------------------------------------------------------------------------------|---------------------------|-----------------|-------------------|
| https://c                                    | sr1kv/r                           | estconf/data/Cisco-IOS-XE-native:native/inte                                                                               | erface/GigabitEthernet    | t               |                   |
| PATCH                                        | Ŧ                                 | https://csr1kv/restconf/data/Cisco-IOS-XE-nativ                                                                            | ve:native/interface/Gigab | itEthernet Send | Save 🔻            |
| Params                                       | Author                            | zation ● Headers <b>(3) Body ●</b> Pre                                                                                     | e-request Script Tests    | s Cookies       | Code Comments (0) |
| none                                         | forr                              | n-data • x-www-form-urlencoded • raw                                                                                       | binary Text 🔻             |                 |                   |
| 1 {<br>2 3<br>4 5<br>6 7<br>8 9<br>10        | "Cisco-<br>"na<br>"sh<br>],<br>ip | IOS-XE-native:GigabitEthernet": { ne": "3", utdown": [ null ": {     "address": {         "primary": {                     |                           |                 |                   |
| 11<br>12<br>13<br>14<br>15<br>16<br>17<br>18 | },<br>"mo                         | "mask": "255.255.255.0"<br>}<br>p": {<br>"enabled": false,<br>"sysid": false                                               |                           |                 |                   |
| 19<br>20<br>21<br>22<br>23<br>24<br>25       | <sup>‡</sup> Ći<br>},<br>⁼Ci      | sco-IOS-XE-ethernet:speed": {     "value-1000": [         null     ] sco-IOS-XE-ethernet:negotiation": {     "auto": false |                           |                 |                   |

Click Send

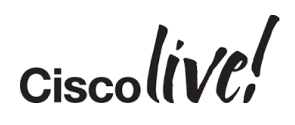

### Verify the changes on **GigabitEthernet3** using Postman using a **GET** request.

| GET https:/                                                                                                    | //csr1kv/n                                    | estconf/data/Cisc 鱼                                                    | + ···                                                     |                                         |           | No Environment              | • •      |
|----------------------------------------------------------------------------------------------------|-----------------------------------------------|------------------------------------------------------------------------|-----------------------------------------------------------|-----------------------------------------|-----------|-----------------------------|----------|
| GET                                                                                                    | Ŧ                                             | https://csr1kv/re                                                      | stconf/dat                                                | a/Cisco-IOS-XE-native:native/interface  | e/Gigabi  | tEthernet=3 Send 🔻          | Save 🔻   |
|                                                                                                    |                                               |                                                                        |                                                           | This request does not have a bo         | ody       |                             |          |
| ody Cool                                                                                                    | cies He                                       | eaders <b>(7)</b> Test R                                               | tesults                                                   | Sta                                     | atus: 200 | OK Time: 358 ms Size: 697 B | Download |
| Pretty                                                                                                    | Raw                                           | Preview JS                                                             | ON 🔻                                                      | E                                       |           |                             | 🔳 Q      |
| 3<br>4<br>5<br>6<br>7<br>8<br>9<br>10<br>11<br>12<br>13<br>14<br>15<br>16<br>17<br>18<br>19<br>20<br>21<br>22<br>23<br>24<br>25<br>26<br>27<br>28<br>} | "ne<br>"st<br>],<br>;<br>},<br>Ci<br>},<br>Ci | <pre>me": "3",<br/>nutdown": [<br/>null<br/>": {<br/>address": {</pre> | ": "172.21<br>"255.255.2<br>,<br>et:speed":<br>et:negotia | 1.33.99",<br>255.0"<br>: {<br>ation": { |           |                             |          |

Ciscolive!

Manually SSH from the Linux terminal into the router using the following command:

ssh cisco@csrlkv

Enter the following commands to add two secondary addresses to GigabitEthernet3:

```
csrlkv#config t
csrlkv (config)#int GigabitEthernet 3
csrlkv (config-if)#ip address 10.1.81.3 255.255.255.0 secondary
csrlkv (config-if)#ip address 10.81.81.3 255.255.255.0 secondary
csrlkv (config-if)#end
csrlkv#
csrlkv#
csrlkv#
! REMEMBER YOU MUST ENTER "END"
```

Ciscolive!

Verify the changes on **GigabitEthernet3** using Postman using a **GET** request. This should be in your **History** by now so you can easily re-execute it.

| GET https:                                                                                                    | //csr1kv/r                | estconf/data                                                                                        | /Cisc • + •••                                                                                                    | •                                                                                |                                         |               |             | No Environmo   | ent            | • 0        | *       |
|----------------------------------------------------------------------------------------------------|---------------------------|----------------------------------------------------------------------------------------------------|----------------------------------------------------------------------------------------------------|----------------------------------------------------------------------------------|-----------------------------------------|---------------|-------------|----------------|----------------|------------|---------|
| GET                                                                                                    | Ŧ                         | https://cs                                                                                          | r1kv/restconf/da                                                                                                    | ta/Cisco-IC                                                                      | )S-XE-native                            | e:native/inte | rface/Gigab | itEthernet=3   | Send           | - Save     | -       |
| Params                                                                                                    | Autho                     | rization 🔵                                                                                          | Headers (3)                                                                                                    | Body                                                                             | Pre-rec                                 | quest Script  | Tests       |                | Cookies (      | Code Comme | nts (0) |
| none                                                                                                    | for                       | m-data 🛛                                                                                            | x-www-form-ur                                                                                                    | lencoded                                                                         | • raw                                   | binary        |             |                |                |            |         |
|                                                                                                    |                           |                                                                                                    |                                                                                                    | This                                                                             | request do                              | pes not have  | a body      |                |                |            |         |
| Body Coo                                                                                                    | kies H                    | eaders (7)                                                                                          | Test Results                                                                                                    |                                                                                  |                                         |               | Status: 200 | OK Time: 400 m | 15 Size: 991 F | B Downl    | oad     |
| Pretty                                                                                                    | Raw                       | Preview                                                                                             | JSON 🔻                                                                                                    | Ð                                                                                |                                         |               |             |                |                | i.         | Q       |
| 1 • 4<br>2 •<br>3<br>4 •<br>5<br>6<br>7 •<br>8 •<br>9 •<br>10 •<br>11<br>12<br>13 •<br>14<br>15<br>16<br>17 •<br>18<br>19<br>20 •<br>21<br>22<br>23<br>24<br>25 •<br>26<br>27<br>28<br>29<br>30 | "Cisco<br>"si<br>],<br>"u | -IOS-XE-nati<br>ame": "3",<br>nutdown": [<br>"address"<br>"secor<br>"secor<br>{<br>}<br>}<br>}<br>} | <pre>ive:GigabitEther idary": [     "address": "1"     "mask": "255.     "secondary": [     "mask": "255.     "secondary": [     null   ] ary": {   address": "172.2 mask": "255.255.</pre> | <pre>het": {     .1.83.3",     255.255.0"     .81.81.3"     255.255.0"    </pre> | · , , , , , , , , , , , , , , , , , , , |               |             |                |                |            |         |

Ensure you see both secondary addresses as well.

Ciscolive!

Now we're going to show the power of using **PUT** vs. **PATCH**.

From your **History** on the left, choose the **PATCH** that configured *172.21.33.99/24* on **GigabitEthernet3** and validate the JSON Body does not have any secondary addresses.

Add "=3" back into the end of the URL.

This is required for **PUT**s because we'll be replacing a full element and its children in the configuration hierarchy.

Verify your URL and Body looks like the following:

| GET https://csr1                                                             | kw/restconf/data/Cisc                                                                                                    | * |
|------------------------------------------------------------------------------|----------------------------------------------------------------------------------------------------|---|
| https://csr1                                                                 | v/restconf/data/Cisco-IOS-XE-native:native/interface/GigabitEthernet=3                                                                   |   |
| PUT                                                                          | thtps://csr1kv/restconf/data/Cisco-IOS-XE-native:native/interface/GigabitEthernet=3     Send ▼ Save ▼                                    |   |
| Params Au                                                                    | horization  Headers (3) Body  Pre-request Script Tests Cookies Code Comments (0                                                          |   |
| • none •                                                                     | form-data 🔍 x-www-form-urlencoded 🖲 raw 🔍 binary 🏾 Text 💌                                                                                |   |
| 1 {<br>2 "Ci<br>3 4<br>5                                                     | sco-IOS-XE-native:GigabitEthernet": {<br>"name": "3",<br>"shutdown": [<br>null                                                           |   |
| 6<br>7<br>8<br>9<br>10<br>11<br>12<br>13<br>14<br>15<br>16<br>16<br>17<br>18 | <pre>],<br/>"ip": {<br/>"address": {<br/>"primary": {<br/>"address": "172.21.33.99",<br/>"mask": "255.255.255.0"<br/>}<br/>}<br/>}</pre> |   |
| 19<br>20<br>21<br>22<br>23<br>24                                             | <pre>"Cisco-IOS-XE-ethernet:speed": {     "value-1000": [     null     ] }, "Cisco-IOS-XE-ethernet:negotiation": {</pre>                 |   |

Click Send.

Ciscolive!

Perform one more **GET** or manually **SSH** to the router to verify the final configuration on **GigabitEthernet3**. You will have the following configuration:

```
interface GigabitEthernet3
ip address 172.21.33.99 255.255.255.0
speed 1000
no negotiation auto
no mop sysid
end
```

As you get started using the RESTCONF API, realize there is GREAT POWER using **PUT**s over **PATCH**es. **PUT** literally replaces whatever you are sending in the **JSON** body in the configuration. You are effectively saying *"this is the configuration you want on the device"* without regard for the current configuration which is very much in-line with Cisco's strategy for intent-based networking.

Take a few more minutes and continue exploring the RESTCONF API on IOS-XE.

Ciscolive!

# Lab 2: Automating IOS-XE with RESTCONF while using Python requests

In this lab, you will use the Python requests library to automate collecting data as well as configuring IOS-XE using the RESTCONF API.

# Task 1: Getting Familiar with Python Requests

In the previous lab, you learned how to use Postman and make HTTP-Based API calls. You'll now see how that maps directly to using a Python library called requests that simplifies working with HTTP-APIs (both RESTful and non-RESTful HTTP APIs). In this first task, you'll prepare basic Python variables and objects that'll be used through this lab.

#### Step 1

Open a Linux terminal and then enter the Python Interactive Shell (often referred to use the Python shell) by typing the Linux statement python.

```
cisco@student-workstation:~$ python
Python 3.6.7 (default, Oct 22 2018, 11:32:17)
[GCC 8.2.0] on linux
Type "help", "copyright", "credits" or "license" for more information.
>>>
```

Once you see the three greater than signs (>>>), this means you're at the Python shell and you can start typing in Python statements. This is a great way to practice Python or making API calls!

#### Step 2

Import the required libraries that we need for this lab. This includes requests and a helper function within requests called HTTPBasicAuth.

```
>>> import requests
>>> from requests.auth import HTTPBasicAuth
>>>
```

At this time, we have the required helper functions to make HTTP API calls. This is what requests does. You'll see this even more in the next few minutes.

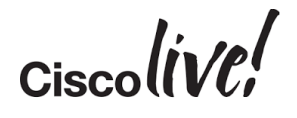

Create three variables called AUTH, MEDIA\_TYPE, and HEADERS. The data assigned to these three variables will be sent in each HTTP request we make from Python to the IOS-XE CSR1000V router.

```
>>> AUTH = HTTPBasicAuth('cisco', 'cisco')
>>> MEDIA_TYPE = 'application/yang-data+json'
>>> HEADERS = { 'Accept': MEDIA_TYPE, 'Content-Type': MEDIA_TYPE }
>>>
```

Here is a description of each of these three variables:

AUTH - this is using the helper function called HTTPBasicAuth to simplify authenticating to the device using standard level 15 credentials.

MEDIA\_TYPE - this variable is going to be used to defined the media-type each header will use. In other words, it tells the router how we're going to send data to it. Because we're sending JSON data modelled from YANG and using the RESTCONF API, this will *mostly* be set to "*application/vnd.yang.data+json*".

HEADERS - We're defining two HTTP headers that will be sent to the router in each session, Accept and Content-Type. Accept is telling the router how to respond and Content-Type is telling the router the format of the data we are sending.

Ciscolive!

We're going to be sending A LOT of GET requests to the CSR1000V, so let's create a function to help us. Functions are used to minimize the amount of duplicate code, so rather than have print statements and API call per URL, you're going to put these statements into a Python function.

```
>>> def get request(url):
        response = requests.get(url, auth=AUTH, headers=HEADERS, verify=False)
. . .
        print("API: ", url)
. . .
        print(response.status_code)
        if response.status_code in [200, 202, 204]:
. . .
            print("Successful")
        else:
            print("Error in API Request")
        print(response.text)
. . .
        print("=" * 40)
. . .
        print("=" * 40)
. . .
>>> # MAKE SURE TO HIT ENTER TWICE AFTER TYPING IN THE LAST LINE
>>> # 4 SPACE INDENT IS COMMON, BUT AS LONG AS YOUR CONSISTENT, YOU'LL BE OKAY!
```

*Note: for convenience and to reduce typos the previous text can be copied from* ~/Desktop/CopyPaste/Lab2-Task1-Step4.txt

We need to pass one object to the function each time, namely a URL. Once the function <code>get\_request</code> receives the URL, it'll execute the API call as a **GET** request. You see the line <code>requests.get(...)</code> which maps directly to the HTTP verb being used. If you wanted to do a HTTP **POST**, you would do <code>requests.post(...)</code>.

There are also two *attributes* of the response we're going to use and print out:

status code - this contains the HTTP response code. Valid responses from IOS-XE are 200, 202, and 204.

text - this attribute contains the response from the router as a string

Take notice a conditional statement that checks the status and prints a successful or error message based on the API call.

At this point, we're ready to start making API calls. The foundation is in place-- all we need

to do now is pass URLs to the get request function to start issuing HTTP GET requests.

Ciscolive!

# Task 2: Making a GET request with Python

In the first API call, you're going to start with the same exact API call you made in Postman that retrieves the device's configuration.

Step 1

Create a variable called url and assign it the value of "http://csr1kv/restconf/api/running/native"

```
>>> url = "https://csr1kv/restconf/data/Cisco-IOS-XE-native:native"
>>>
```

#### Step 2

Pass url to the get\_request function. Remember, the get\_request function will automatically print the response.

>>> get\_request(url)

Once entered, you'll see the following full response:

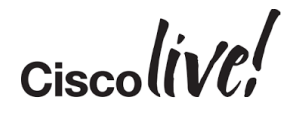

Remember, you can always add ?depth=1 to the URL to retrieve less information about particular elements in the response.

Create a new variable called url with the query parameter and call the get\_request function again.

Again, we're suppressing the output as you just saw many of these using Postman. The point is to get familiar with performing the same tasks using Python.

Ciscolive!

# **Task 3: Retrieve Interface Configurations**

In this task, you're going to make a series of API calls that retrieve interface configuration data. You'll make API calls that retrieve all interfaces, just one interface, and then continue to drill down into very specific data about a given interface.

Issue API calls to the following URLs using the get\_request function (we'll walk through in each step below):

- https://csr1kv/restconf/data/Cisco-IOS-XE-native:native/interface
- https://csr1kv/restconf/data/Cisco-IOS-XE-native:native/interface/GigabitEthernet=2
- https://csr1kv/restconf/data/Cisco-IOS-XE-native:native/interface/GigabitEthernet=2/ip/
- https://csr1kv/restconf/data/Cisco-IOS-XE-native:native/interface/GigabitEthernet=1/ip/address/
- https://csr1kv/restconf/data/Cisco-IOS-XE-native:native/interface/GigabitEthernet=1/ip/address/primary
- https://csr1kv/restconf/data/Cisco-IOS-XE-native:native/interface/GigabitEthernet=1/ip/address/primary/address

#### Step 1

Retrieve back configurations for all interfaces configured:

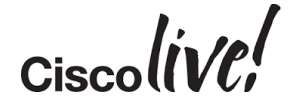

Narrow down the response to just a single interface:

#### Step 3

Retrieve just the Layer 3 IP configuration for an interface:

#### Step 4

Narrow the request down even more to just receive the IPv4 address and mask of the interface including any secondary interfaces configured on the interface:

Ciscolivel

You can continue to narrow down, or *filter*, the response.

This time, just retrieve the primary IPv4 address and mask.

#### Step 6

Finally, make an API call to return just the primary IPv4 address (excluding the mask):

You should notice how easy it is to *crawl* the response (tree) from a device after seeing the key-value pairs returned from the device.

This is made possible because RESTCONF (and NETCONF) are both modelled driven APIs on IOS-XE.

Ciscolive!

# **Task 4: Get Dynamic Routing Configuration**

In this task, you're going to migrate away from using the Python interactive shell and start to use standalone Python scripts to perform similar tasks. Rather than look at interface configurations, you'll extract configuration data for routing protocols.

#### Step 1

Exit the Python Interactive Shell

```
>>> exit()
cisco@student-workstation:~$
```

#### Step 2

Open a text editor of your choice on the Student Workstation. There are several included and pre-installed for use. For example, you can use Atom Or Notepadqq Or nano Or vim.

If you're not familiar with any of these, you can use nano. It offers fairly intuitive editing functionality.

While still on the Linux shell, enter the statement nano:

```
cisco@student-workstation:~$ nano
```

You can use the menu options on the bottom after nano editor opens for editing and performing operations in the file.

Ciscolive!

Enter the following Python statements into nano (or the text editor of your choice).

These statements are no different than the ones you typed when you first entered the Python shell.

```
import requests
from requests.auth import HTTPBasicAuth
# Disable SSL Verification Warning because of Private SSL Certificate
import urllib3
urllib3.disable_warnings(urllib3.exceptions.InsecureRequestWarning)
AUTH = HTTPBasicAuth('cisco', 'cisco')
MEDIA_TYPE = 'application/yang-data+json'
HEADERS = { 'Accept': MEDIA_TYPE, 'Content-Type': MEDIA_TYPE }
def get request(url):
    response = requests.get(url, auth=AUTH, headers=HEADERS, verify=False)
    print("API: ", url)
    print(response.status_code)
    if response.status code in [200, 202, 204]:
        print("Successful")
    else:
        print("Error in API Request")
    print(response.text)
    print("=" * 40)
    print("=" * 40)
```

*Note: for convenience and to reduce typos the previous text can be copied from* ~/Desktop/CopyPaste/Lab2-Task4-Step3.txt

#### Step 4

Before moving forward, let's ensure you don't have any spacing issues. Save and Exit the file by typing CONTROL+X (if using nano). You will be prompted to save when you try and exit.

Save the file as cl-restconf.py.

Ciscolive!

Execute the Python script from the Linux shell.

```
cisco@student-workstation:~$ python cl-restconf.py
cisco@student-workstation:~$
```

# If you don't see anything, it means your spacing (and indentation) is good. You have no syntax issues.

Open the file back up using the following command:

```
cisco@student-workstation:~$ nano cl-restconf.py
```

#### Step 6

Enter the following statements in your new script. They will be used to retrieve **OSPF** and **BGP** configuration information.

You should enter one url and one function call, save the file, exit your text editor, then execute the script for each API call **ONE API AT A TIME**.

```
url = "https://csr1kv/restconf/data/Cisco-IOS-XE-native:native/router/"
get_request(url)
url = "https://csr1kv/restconf/data/Cisco-IOS-XE-native:native/router/bgp=65512"
get_request(url)
url = "https://csr1kv/restconf/data/Cisco-IOS-XE-native:native/router/bgp=65512/bgp/router-
id"
get_request(url)
url = "https://crsk1v/restconf/data/Cisco-IOS-XE-native:native/router/ospf=100/router-id"
get_request(url)
```

If you receive any errors, please read them carefully and remember, you can test them in Postman too, if needed.

Ciscoliv/Pl

# Challenge 1: Update Interface GigabitEthernet2

In this challenge, you will update the IP address for GigabitEthernet2 to 172.16.31.202/24.

- 1. Create a new Python Script called update-interface.py
- 2. There is no need to copy over the existing get\_request function for the example (unless you want to, of course)
- 3. You do need to copy or enter the following into the new script:

```
import requests
from requests.auth import HTTPBasicAuth
# Disable SSL Verification Warning because of Private SSL Certificate
import urllib3
urllib3.disable_warnings(urllib3.exceptions.InsecureRequestWarning)
AUTH = HTTPBasicAuth('cisco', 'cisco')
MEDIA_TYPE = 'application/yang-data+json'
HEADERS = { 'Accept': MEDIA_TYPE, 'Content-Type': MEDIA_TYPE }
```

- 4. Use the URL you used to retrieve the configuration for GigabitEthernet2
- 5. Since you're making a change, you NEED to pass data in the HTTP Body
- 6. A great way to see what data needs to be sent is to issue a GET request first to see how you want to structure the data
- 7. Remember, that it's always requests.<verb> use the verb that is merges or *appends* configuration, but does not REPLACE/CREATE configuration.
- 8. You will need a statement like this:

```
response = requests.<verb>(url, headers=HEADERS, auth=AUTH, data=payload, verify=False)
```

Ciscolive

The data key is used when you are making a configuration change. payload is a variable that you must define. In your case, you should make payload a multi-line string that denotes the object you want to send to the device (just like you did in Postman).

Note: to create a multi-line string in Python, you use triple quotes like this:

```
payload = """
Long payload
Large object goes here...
More data.
"""
```

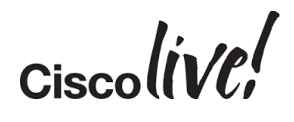

STOP - ONLY CONTINUE TO THE NEXT PAGE FOR THE SOLUTION

Ciscolive!

# **Challenge 1: Solution**

The real challenge here is coming up with the payload object. Again, this is easily seen by first querying **GigabitEthernet2**, understanding the format of the data returned, and the pushing the same data back to the device (only the key/value pairs you want to configure).

If you copied over a key called name, you should have seen a descriptive error message basically saying the 2 in **GigabitEthernet=2** in the URL and the name key could only exist once, thus, we removed it from the **JSON** body. You could have also removed it from the URL as you did with Postman.

**Solution Script:** 

```
import requests
from requests auth import HTTPBasicAuth
# Disable SSL Verification Warning because of Private SSL Certificate
import urllib3
urllib3 disable_warnings(urllib3 exceptions InsecureRequestWarning)
AUTH = HTTPBasicAuth('cisco', 'cisco')
MEDIA TYPE = 'application/yang-data+json'
HEADERS = { 'Accept': MEDIA_TYPE, 'Content-Type': MEDIA_TYPE }
url = "https://csr1kv/restconf/data/Cisco-IOS-XE-native:native/interface/GigabitEthernet=2"
payload = """
ł
  "Cisco-IOS-XE-native:GigabitEthernet": {
    "ip": {
      "address": {
        "primary": {
          "address": "172.16.31.202",
          "mask": "255.255.255.0"
        }
     }
    }
  }
}
print("Challenge 1:")
response = requests.patch(url, headers=HEADERS, auth=AUTH, data=payload, verify=False)
print(response.status_code)
```

Add in a **GET** request if you'd like too.

*Note: Solution script located in ~/Desktop/Solutions/challenge\_1.py* 

Ciscolive!

# **Challenge 2: Create a Loopback Interface**

Create a new loopback interface called Loopback100 that has the following configuration:

IP Address: 10.8.1.6

Mask: 255.255.255.255

Note: use Postman as needed to explore **GET** requests to understand the structure needed to send to the device!

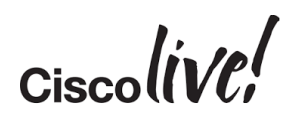

STOP - ONLY CONTINUE TO THE NEXT PAGE FOR THE SOLUTION

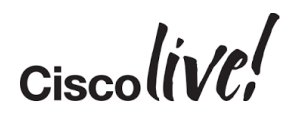

## **Challenge 2: Solution**

Solution Script:

```
import requests
from requests.auth import HTTPBasicAuth
# Disable SSL Verification Warning because of Private SSL Certificate
import urllib3
urllib3.disable warnings(urllib3.exceptions.InsecureRequestWarning)
AUTH = HTTPBasicAuth('cisco', 'cisco')
MEDIA_TYPE = 'application/yang-data+json'
HEADERS = { 'Accept': MEDIA TYPE, 'Content-Type': MEDIA TYPE }
url = "https://csr1kv/restconf/data/Cisco-IOS-XE-native:native/interface"
# this also works if you remove "name" key from JSON payload:
# https://csr1kv/restconf/data/Cisco-IOS-XE-native:native/interface/Loopback/100
payload = """
    {
      "Cisco-IOS-XE-native:Loopback": {
        "name": "100",
        "ip": {
          "address": {
            "primary": {
              "address": "10.8.1.6",
              "mask": "255.255.255.255"
            }
          }
       }
     }
    }
.....
print("Challenge 2:")
response = requests.post(url, headers=HEADERS, auth=AUTH, data=payload, verify=False)
print(response.status code)
if response.status code >= 400:
    print("Remember, you can only POST once (on creation)!")
url = "https://csr1kv/restconf/data/Cisco-IOS-XE-native:native/interface/Loopback=100"
response = requests.get(url, headers=HEADERS, auth=AUTH, verify=False)
print(response.text)
print("Is there a new Loopback with the IP address 10.8.1.6, because it should be.")
```

Note: Solution script located in ~/Desktop/Solutions/challenge\_2.py

Ciscolive

# Lab 3: Automating IOS-XE with NETCONF using Python ncclient

In this lab, you will use a Python library called ncclient (NETCONF Client) to automate collecting data as well as configuring IOS-XE using the NETCONF API.

# Task 1: Getting Familiar with Python ncclient

In the previous labs, you learned how to use Postman and Python requests to make HTTP-Based API calls using JSON payloads. You'll now see how that maps to using NETCONF while getting more familiar with how JSON data converts well to XML data of the same data models on IOS-XE.

*Note: you could have also used* **XML** *encoding in Postman and requests too by changing values of HTTP headers.* 

In this first task, you'll prepare the framework needed to run scripts using the Python ncclient library - this task is similar to the first one you did with requests too.

#### Step 1

Create a script called cl-netconf.py and open it in a text editor such as **nano** just like you did in the last lab.

#### Step 2

At the top of the file, import the required Python objects that are required to work with ncclient and XML more generally while in Python:

from lxml import etree
from ncclient import manager

We are going to use the etree function within lxml to help us parse XML and pretty print the response from the Cisco IOS-XE router.

For ncclient, we are specifically using the manager object that handles all of the session connects and disconnects. Remember, NETCONF is running over SSH so it is a connection-oriented protocol. manager handles this connection setup as well as the sending of messages back and forth using proper **NETCONF** operations.

Ciscolive!

Just below the import statements, create two functions as shown below:

```
def get_request(xmlstring):
    print("XML FILTER:")
    print(xmlstring)
    print("-" * 80)
   with manager.connect(host='csr1kv', port=830,
        username='cisco', password='cisco',
        hostkey_verify=False, device_params={},
        allow_agent=False, look_for_keys=False) as device:
        netconf_get_reply = device.get(('subtree', xmlstring))
    print("NETCONF RESPONSE:" )
    print(etree tostring(netconf_get_reply data_ele, pretty_print=True) decode('utf-8'))
    print("=" * 80)
    print("=" * 80)
    print("=" * 80)
def edit_request(xmlstring):
    print("XML CONFIG STRING:" )
    print(xmlstring)
    print("-" * 80)
    with manager.connect(host='csr1kv', port=830,
        username='cisco', password='cisco',
        hostkey_verify=False, device_params={},
        allow_agent=False, look_for_keys=False) as device:
        nc_reply = device.edit_config(target='running', config=xmlstring)
    print("NETCONF RESPONSE:" )
    print(nc_reply)
    print("=" * 80)
    print("=" * 80)
    print("=" * 80)
```

*Note: for convenience and to reduce typos the previous text can be copied from* ~/Desktop/CopyPaste/Lab3-Task1-Step3.txt

Ciscolive!

These two functions are going to be responsible for executing the **NETCONF** requests to the Cisco CSR 1000V. The first function called <code>get\_request</code> is responsible for issuing **NETCONF GET** operations and the second called <code>edit\_request</code> is responsible for issuing **NETCONF EDIT** operations. **EDIT** operations are used make configuration changes while **GET** operations are used to retrieve data.

There are several print statements in each function, but only a few key statements that map back to the imports we made using lxml and ncclient.

We're using what's called a context manager with the with statement. This streamlines the opening and closing of sessions for us. The variable device represents a device object and whenever you are indented under the with statement, the connection is active to the network device. As soon as you are un-indented (back at the left most margin) the connection is automatically closed.

Take note of manager.connect(...) statement. We're passing in several arguments namely hostname, credentials, and other parameters relevant for **SSH** because **NETCONF** is using **SSH** as transport. **NETCONF** also uses port 830 by default.

The next statement to consider is the following:

```
netconf_get_reply = device.get(('subtree', xmlstring))
```

This is the statement that actually goes to the devices and issues NETCONF <get> operations. Remember manager.connect(...) establishes the connection-- it is then with the device.get() statement that an actual request for data takes place.

There are two main types of filters with **NETCONF**; we're going to use the subtree filter. This requires an **XML** object or string that acts as a filter to tell the target device, what to respond back with. Within the function, our filter is called xmlstring.

The next statement in the get\_request function is responsible for pretty printing the output as an XML string. data\_ele is an XML Python object that is returned from ncclient. We simply take that and convert it to a string, then pretty print it and finally decode the binary string to a UTF-8 string for display.

print(etree.tostring(netconf\_get\_reply.data\_ele, pretty\_print=True).decode('utf-8'))

Ciscolive!

```
The last major statement to understand is:
```

```
nc_reply = device.edit_config(target='running', config=xmlstring)
```

This statement sends configuration objects to the network device. You need to pass in two parameters when using the <a href="mailto:edit\_config">edit\_config</a> method within the <a href="mailto:device">device</a> object. The first is <a href="mailto:target">target</a>. Recall that NETCONF supports three data stores such as *running, startup,* and *candidate*. We'll be making our changes directly to the running configuration. The second parameter is called <a href="mailto:config">config</a>, this must be an XML string or object that represents the changes you want to make.

That's enough background for now. It's time to get started.

Ciscolive!

# Task 2: Retrieving the Running Configuration

In this task, we're going to start with the same API call we started with in Postman and when using Python requests. This is the call retrieve the *running* configuration.

#### Step 1

Create a variable called xml\_filter and assign it the value as denoted below. This is equivalent to doing /restconf/api/running/native in the URL when working with RESTCONF.

After creating the variable, send it to the get\_request function. Use print statements to identify the example running as it will help troubleshoot if needed since you will be adding quite a few more examples to this script.

#### Step 2

Save the script and execute the script.

cisco@student-workstation:~\$ python cl-netconf.py

Ciscolive!

# **Task 3 - Retrieving Interfaces**

In this task, we'll issue a request to obtain the configurations for all interfaces as well as for a single interface.

#### Step 1

Open the script again in the editor.

Create a variable called xml\_filter and assign it the value as dented below. This is equivalent to doing /restconf/data/Cisco-IOS-XE-native:native in the URL when working with RESTCONF.

After creating the variable, send it to the get\_request function. Use print statements to identify the example running as it'll help troubleshoot if needed since you'll be adding quite a few more examples to this script.

Note: The only thing changing in these **GET** requests is the actual xml\_filter.

#### Step 2

Save the script and execute the script.

cisco@student-workstation:~\$ python cl-netconf.py

Ciscolive

Add another filter to just retrieve the configuration for GigabitEthernet2.

#### Step 4

Save the script and execute the script.

cisco@student-workstation:~\$ python cl-netconf.py

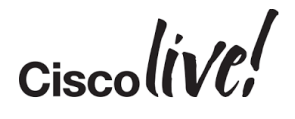

# Task 4 - Configuring an Interface (Default operation is merge)

#### Step 1

Open the script back up and add a new task that will update the configuration for GigabitEthernet2.

Remember RESTCONF PATCH API calls *update* the configuration you're sending to the device. That is the default behaviour of NETCONF, but in NETCONF that is called an operation and more specifically the default is operation="merge".

In order to create a configuration string, create a new variable:

```
nc config = """
        <config>
          <native xmlns="http://cisco.com/ns/yang/Cisco-IOS-XE-native">
           <interface>
              <GigabitEthernet>
                <name>2</name>
                <ip>
                  <address>
                    <primary>
                       <address>172.16.31.202</address>
                       <mask>255.255.255.0</mask>
                    </primary>
                    <secondary>
                       <address>10.5.1.9</address>
                       <mask>255.255.255.0</mask>
                       <secondary/>
                    </secondary>
                    <secondary>
                       <address>10.55.1.9</address>
                       <mask>255.255.255.0</mask>
                       <secondary/>
                    </secondary>
                  </address>
                </ip>
              </GigabitEthernet>
           </interface>
          </native>
        </config>
.....
```

*Note: for convenience and to reduce typos the previous text can be copied from* ~/Desktop/CopyPaste/Lab3-Task4-Step1.txt

This represents what we want to send to the device.

Ciscolive!

Add a basic print statement to state Example 4 and then call the  $edit_request()$  function. Please note that the variable name  $nc_config$  is being used for configuration strings instead of  $xml_filter$ .

```
print("NETCONF EXAMPLE 4: ")
edit_request(nc_config)
print("*" * 80)
print("\n")
```

#### Step 3

Save the script and execute the script.

```
cisco@student-workstation:~$ python cl-netconf.py
```

```
<output-omitted>
```

#### Step 4

Re-issue a GET request to ensure the configuration was successful.

```
xml_filter = """
    <native xmlns="http://cisco.com/ns/yang/Cisco-IOS-XE-native">
        <interface>
        <GigabitEthernet>
        <name>2</name>
        </GigabitEthernet>
        </interface>
        </interface>
        </native>
"""
print("NETCONF EXAMPLE 5: ")
get_request(xml_filter)
print("*" * 80)
print("\n")
```

#### Step 5

Save the script and execute the script.

cisco@student-workstation:~\$ python cl-netconf.py

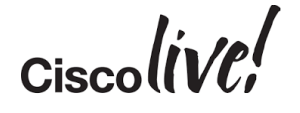

# Task 5 - Configuring an Interface using Replace Operation

#### Step 1

Open the script back up and add a new task that will update the configuration for **GigabitEthernet2**. This time we are going to use a **NETCONF** *replace* operation. This is analogous to a **PUT** in **RESTCONF**.

We are going to *replace* the full configuration on the interface automatically removing secondary addresses by only pushing a primary address.

In order to create a configuration string, create a new variable:

```
nc_config = """
        <config>
          <native xmlns="http://cisco.com/ns/yang/Cisco-IOS-XE-native">
           <interface>
              <GigabitEthernet>
                <name>2</name>
                <ip operation="replace">
                  <address>
                    <primary>
                      <address>172.16.33.99</address>
                      <mask>255.255.255.0</mask>
                    </primary>
                  </address>
                </ip>
              </GigabitEthernet>
           </interface>
          </native>
        </config>
.....
```

*Note: for convenience and to reduce typos the previous text can be copied from* ~/Desktop/CopyPaste/Lab3-Task5-Step1.txt

Pay special attention to this line:

<ip operation="replace">

This is how you change the behaviour from the default of merge to replace.

Ciscolive!

Make the request to the device:

```
print("NETCONF EXAMPLE 6: ")
edit_request(nc_config)
print("*" * 80)
print("\n")
```

Save and Execute the script.

cisco@student-workstation:~\$ python cl-netconf.py

<output-omitted>

#### Step 3

Issue a request to validate the changes:

#### Step 4

Save the script and execute the script.

cisco@student-workstation:~\$ python cl-netconf.py

Ciscolive!

# Task 6 - Retrieving all dynamic routing configuration

By now, you should be able use Postman, understand the hierarchy in **JSON** and see how that maps to **XML**. Remember, you can also use Postman and change the Headers to use **XML** instead of **JSON** to see how to model for **NETCONF** too.

#### Step 1

Create a filter string that queries the device for its "router" configuration. The response will contain the configuration for **BGP** and **OSPF**.

#### Step 2

Save the script and execute the script.

cisco@student-workstation:~\$ python cl-netconf.py

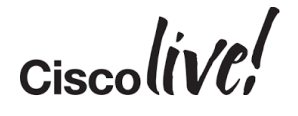

# Challenge 3: Replace the Complete routing configuration

The current OSPF configuration is:

Process: 100

Router ID: 1.1.1.1

Configured Network: 10.0.0.100 0.0.0.0 in area 0

The current BGP configuration is:

ASN: 65512

Router ID: 1.1.1.2

BGP Log Changes is enabled

Network Advertised: 10.0.0.0

Make one API call to ensure the final routing configuration is the following:

The final OSPF configuration is:

Process: 200

Router ID: 200.1.1.1

Configured Network: 100.0.0.100 0.0.0.0 in area 0

Ciscolive!

STOP - ONLY CONTINUE TO THE NEXT PAGE FOR THE SOLUTION

Ciscolive!

Solution Script:

```
from lxml import etree
from ncclient import manager
def get_request(xmlstring):
    print("XML FILTER:")
    print(xmlstring)
    print("-" * 80)
    with manager.connect(host='csr1kv', port=830,
        username='cisco', password='cisco',
        hostkey_verify=False, device_params={},
        allow_agent=False, look_for_keys=False) as device:
        netconf get reply = device.get(('subtree', xmlstring))
    print("NETCONF RESPONSE:" )
    print(etree.tostring(netconf get reply.data ele, pretty print=True).decode('utf-8'))
    print("=" * 80)
    print("=" * 80)
    print("=" * 80)
def edit request(xmlstring):
    print("XML CONFIG STRING:" )
    print(xmlstring)
    print("-" * 80)
    with manager.connect(host='csr1kv', port=830,
        username='cisco', password='cisco',
        hostkey_verify=False, device_params={},
        allow_agent=False, look_for_keys=False) as device:
        nc reply = device.edit config(target='running', config=xmlstring)
    print("NETCONF RESPONSE:" )
    print(nc_reply)
    print("=" * 80)
    print("=" * 80)
    print("=" * 80)
nc_config = """
    <config>
        <native xmlns="http://cisco.com/ns/yang/Cisco-IOS-XE-native">
          <router operation="replace">
            <ospf xmlns="http://cisco.com/ns/yang/Cisco-IOS-XE-ospf">
              <id>200</id>
              <router-id>200.1.1.1</router-id>
              <network >
                <ip>100.0.100</ip>
                <mask>0.0.0.0</mask>
                <area>0</area>
              </network>
            </ospf>
          </router>
```

Ciscoliv/

Take note of the most important line here:

<router operation="replace">

If you do not have the operation as replace, you would have simply added another OSPF process to the router!

*Note: Solution script located in ~/Desktop/Solutions/challenge\_3.py* 

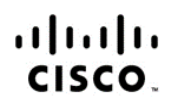

Americas Headquarters Cisco Systems, Inc. San Jose, CA Asia Pacific Headquarters Cisco Systems (USA) Pte. Ltd. Singapore

Europe Headquarters Cisco Systems International BV Amsterdam, The Netherlands

Cisco has more than 200 offices worldwide. Addresses, phone numbers, and fax numbers are listed on the Cisco Website at www.cisco.com/go/offices.

Cisco and the Cisco logo are trademarks or registered trademarks of Cisco and/or its affiliates in the U.S. and other countries. To view a list of Cisco trademarks, go to this URL: www.cisco.com/go/trademarks. Third party trademarks mentioned are the property of their respective owners. The use of the word partner does not imply a partnership relationship between Cisco and any other company. (1110R)

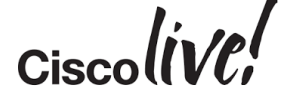